## Шаг.1 Открыть браузер и написать в поисковой строке «ПЕРЕВЕСТИ ВОРД В ПДФ»

#Лучшедома Видео Картинки Новости

Я Н Д С К С перевести ворд в пдф

Найдётся всё. Например, итальянские машины

## Шаг 2. Найти сайт с адресом <u>https://www.ilovepdf.com/ru/word to pdf</u> или нажать сюда.

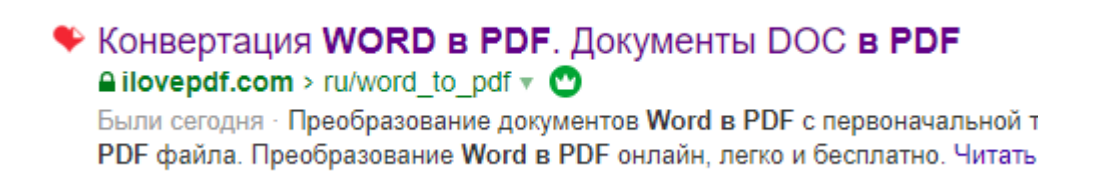

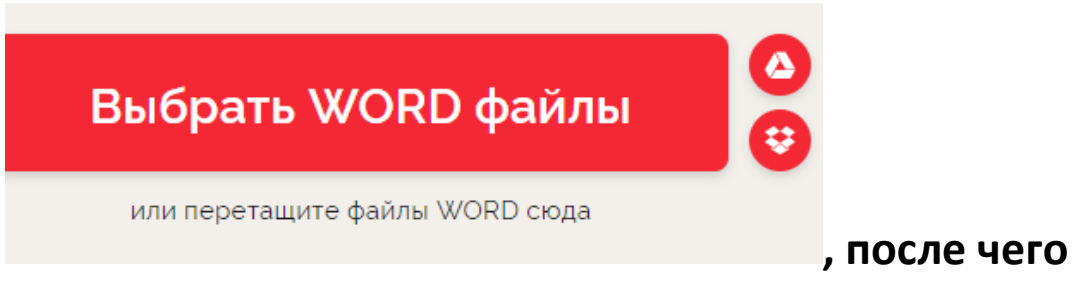

Шаг 3. Зайдя на сайт увидите по середине

нажмите на эту кнопку и выберите документ на своём компьютере.

Шаг4. После загрузку вашего документа вам нужно нажать на кнопку

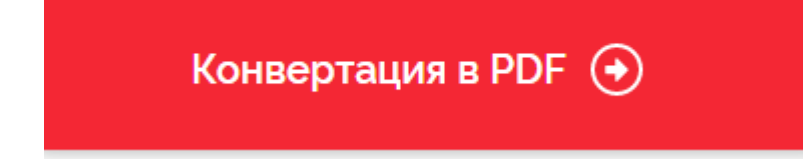

, и после в центре экрана будет скачать PDF. Всё готово!!!